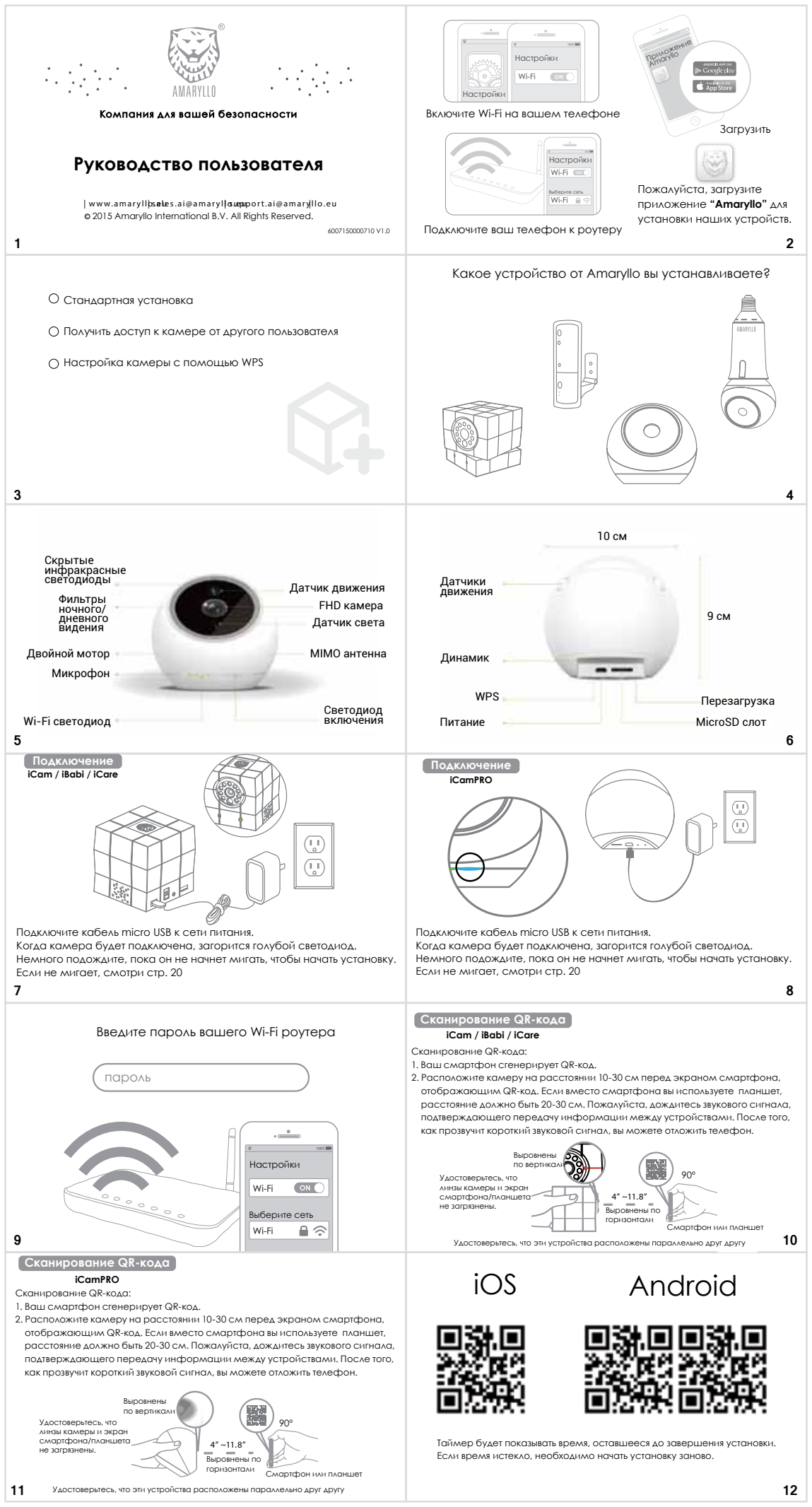

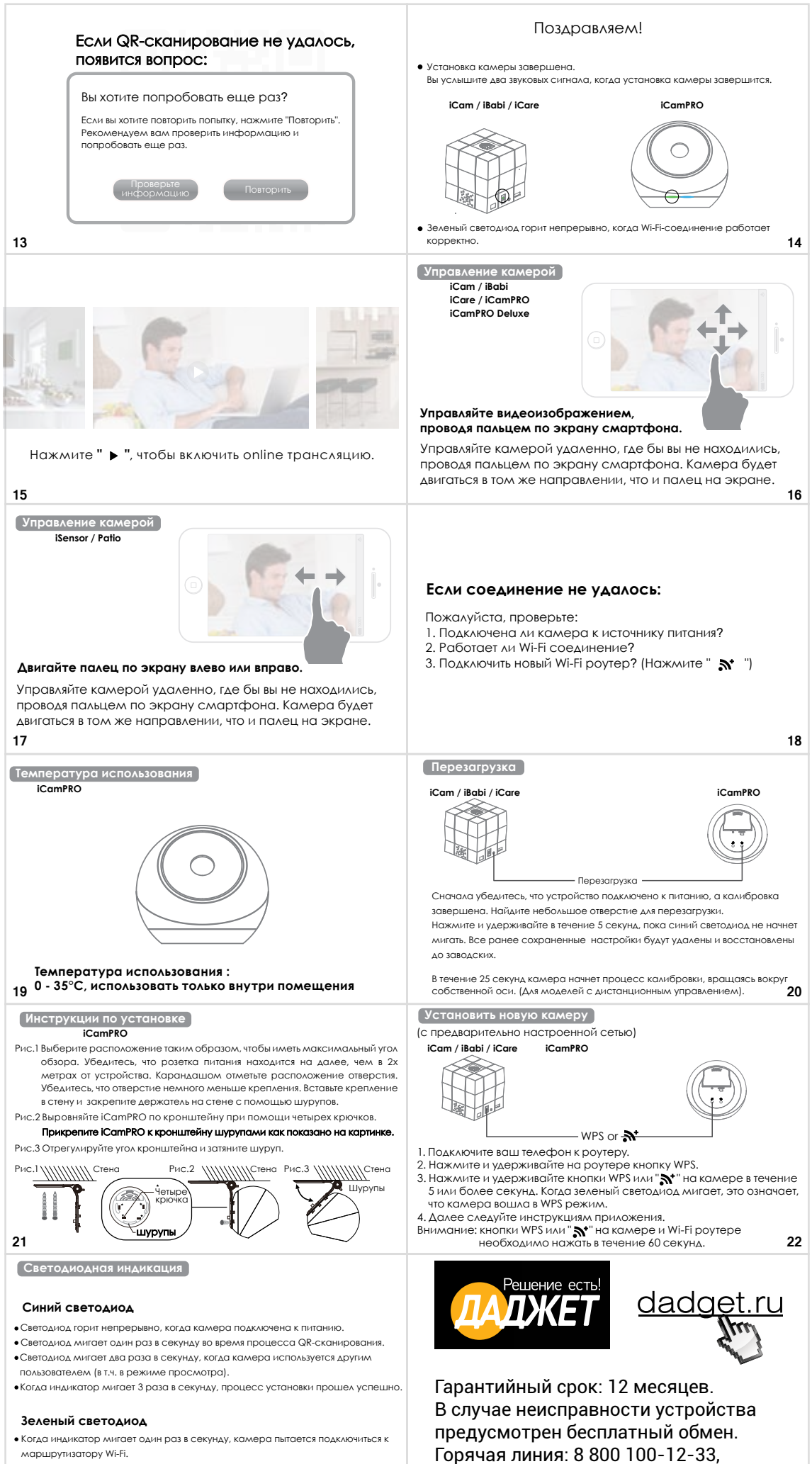

info@dadget.ru

Когда индикатор горит непрерывно, камера подключена к Wi-Fi и работает корректно.
23